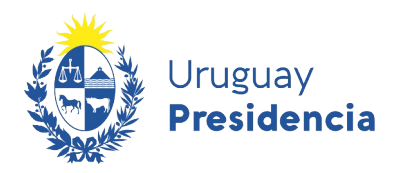

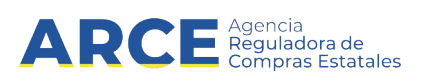

# Registro Único de Proveedores del Estado (RUPE)

## Hechos relevantes

### **INFORMACIÓN DE INTERÉS**

Última actualización: 20/05/2022 Nombre actual del archivo: RUPE-Hechos relevantes.odt

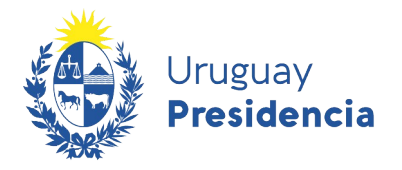

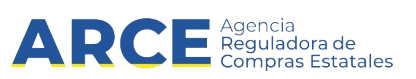

## Contenido

| Introducción                    | 3 |
|---------------------------------|---|
| Procedimiento                   |   |
| Agregar sanción                 | 6 |
| Agregar cumplimiento            |   |
| Agregar otros hechos relevantes |   |

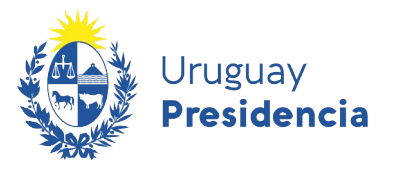

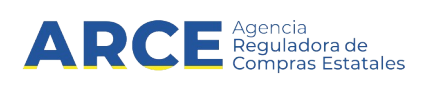

#### Introducción

El artículo 7 del Decreto 155/013 que regula el RUPE establece:

"La información de desempeño del proveedor inscripto en el RUPE se compondrá a partir de los registros que realice cada organismo público que lo contrate, acerca del cumplimiento del contrato respectivo, así como de las sanciones que haya aplicado que revistan el carácter de firmes, con expresión de la fecha en que se acordaron, la causa legal que las motiva, su duración y la extensión de sus efectos (...)"

Por otra parte el artículo 17 establece:

"Todos los organismos públicos estatales deberán ingresar al RUPE lo siguiente: (...)

(...) f) otros hechos que se consideren relevantes respecto al cumplimiento de un contrato por parte de un proveedor, sin agregar ninguna valoración subjetiva."

En este manual veremos cómo ingresar hechos relevantes en el sistema RUPE

#### Procedimiento

I

**Importante:** para ingresar hechos relevantes en el sistema RUPE deberá tener rol Hechos Relevantes. Por más información contacte al gestor de RUPE de su organismo.

- 1. Ingrese a RUPE con su usuario y contraseña
- 2. Seleccione Búsqueda de proveedores

| RUPE           |                                                                                                    |                |                     |       |      | Bienvenido ADMI | N - Adminis | trador General | Salir     |
|----------------|----------------------------------------------------------------------------------------------------|----------------|---------------------|-------|------|-----------------|-------------|----------------|-----------|
| Uru:<br>Pres   | guay<br>sidencia                                                                                                    |                | ara de<br>Estatales | REGIS | STRO | ÚNICO DE PR     | OVEE        | DORES DI       | EL ESTADO |
| NOO            | CONSULTAS                                                                                                    | ADMINISTRACIÓN |                     |       |      | INFORMACIÓN     |             |                |           |
| NOTICIAS GENER | BÚSQUEDA DE PROVE<br>CONSULTA PÚBLICA<br>BÚSQUEDA DE DOCUM<br>DEUDORES ALIMENTA<br>VENCIMENTOS BSE<br>OS para mosibian | MENTOS         |                     |       |      |                 |             |                |           |
| NOTICIAS SOBR  | E PROCEDIMIENTOS                                                                                                    |                |                     |       |      |                 |             |                |           |

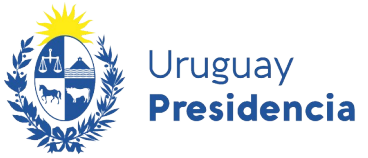

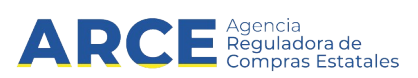

3. Ingrese los datos del proveedor al que quiera ingresar los hechos relevantes y clic en Buscar

| Dates gaper       | Púeque      | de por Cetélogo de Orté | vulae |                       |       |     |      |
|-------------------|-------------|-------------------------|-------|-----------------------|-------|-----|------|
| Nro. ident.       | 21          | 3283460010              |       | Denominación social   |       |     |      |
| País              | Sel         | eccionar                | ~     |                       |       |     |      |
| Estado del prov   | reedor:Si   | eleccionar              | ~     |                       |       |     |      |
| Incluir eliminado | is 🗌        |                         |       | Incluir dados de baja |       |     |      |
|                   |             |                         |       |                       | Q Bus | car | Limp |
|                   | DOVEDODEC   |                         |       |                       |       |     |      |
| RESULTADOS: 1     | PROVEEDORES |                         |       |                       |       |     |      |

4. En los resultados de búsqueda haga clic en la carpeta para acceder a la ficha del proveedor. Una vez en ella seleccione la pestaña **Hechos relevantes** 

|                                                                              | CONSULTAS                  | MI GESTIÓN        | INFORMACIÓN       | AYUDA     | • I               |               |  |  |  |  |
|------------------------------------------------------------------------------|----------------------------|-------------------|-------------------|-----------|-------------------|---------------|--|--|--|--|
| Proveedor: 213283460010 - GUARINO Y ESCOTO S R L                             |                            |                   |                   |           |                   |               |  |  |  |  |
| Estado del proveedor en el RUPE: ACTIVO 🛷 No hay comentarios de activación 📝 |                            |                   |                   |           |                   |               |  |  |  |  |
| Datos generales                                                              | Representantes y titulares | Certificados      | Cuentas bancarias | Productos | Hechos relevantes | Documentos    |  |  |  |  |
|                                                                              |                            |                   |                   |           | ð ¿Rec            | quiere ayuda? |  |  |  |  |
| Tipo de documento                                                            | RUT de Uruguay             |                   |                   |           |                   |               |  |  |  |  |
| País                                                                         | URUGUAY                    |                   |                   |           |                   |               |  |  |  |  |
| Código fiscal                                                                | 213283460010               |                   |                   |           |                   |               |  |  |  |  |
| Denominación Social(*)                                                       | GUARINO Y ESC              | COTO S R L        |                   |           |                   |               |  |  |  |  |
| Tipo de entidad (*)                                                          | SOCIEDAD DE RE             | SPONSABILIDAD LIM | ITADA VALIDADO    |           |                   |               |  |  |  |  |
| Nombre fantasía                                                              |                            |                   |                   |           |                   |               |  |  |  |  |
| Correo electrónico(*)                                                        | tecnologia@acce            | e.gub.uy          |                   |           |                   |               |  |  |  |  |

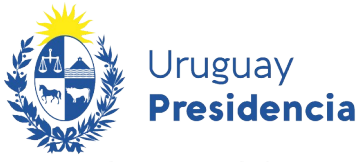

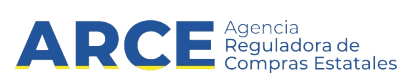

. Aparecerá la pantalla que se muestra debajo, en la que se aprecian Cumplimientos y Sanciones del proveedor:

| SANCIONE | S (1 ELEMENTOS)        |                    |                          |                                                                |                |                  |   |   |   |       |          |          |
|----------|------------------------|--------------------|--------------------------|----------------------------------------------------------------|----------------|------------------|---|---|---|-------|----------|----------|
|          |                        |                    |                          |                                                                |                |                  |   |   |   | 🕂 Agı | regar Sa | nción    |
| Res.     | Fecha de<br>Resolución | Tipo de<br>Sanción | Período<br>de<br>Sanción | Organismo<br>que<br>sanciona                                   | Alc.<br>Inciso | Usuario          |   |   |   |       |          |          |
| 3        | 13/01/2021             | ADVERTENCIA        | 13/01/2021               | 01 - PODER<br>LEGISLATIVO -<br>001 - CÁMARA<br>DE<br>SENADORES | M              | <b>+</b> 8605806 | 1 | × | E | 8     | 2        | <b>_</b> |

| CUMPLIMIENT | OS (2 ELEMENTOS)                                                              |                    | + /     | Agregar cumplir | niento |
|-------------|-------------------------------------------------------------------------------|--------------------|---------|-----------------|--------|
| Fecha       | Inc.UE.                                                                       | Solicitud          | Cumplió | Usuario         |        |
| 07-08-2013  | Ministerio de Transporte y Obras Públicas - DIRECCIÓN NACIONAL DE HIDROGRAFÍA | LA 88877878/2010-1 |         | 🕂 ADMIN         | 1      |
| 07-08-2013  | Ministerio de Desarrollo Social - EX-ADM.GRAL- DIR. GENERAL SECRET.           | CO 123456/2013-1   |         |                 | 1      |

| OTROS HECHOS RELEVANTES |                    |                                            |       |                                |
|-------------------------|--------------------|--------------------------------------------|-------|--------------------------------|
|                         |                    |                                            |       | + Agregar otro hecho relevante |
| Fecha                   | Inc.UE.            | Solicitud                                  |       | Usuario                        |
|                         | No se han registra | ndo otros hechos relevantes para este prov | eedor |                                |

Los campos marcados con (\*) son obligatorios.

- Haga clic en Agregar Sanción para agregar una nueva sanción
- Haga clic en Agregar cumplimiento para agregar un nuevo cumplimiento.
- Haga clic en Otros hechos relevantes para agregar un nuevo hecho relevante.

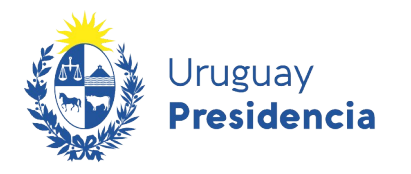

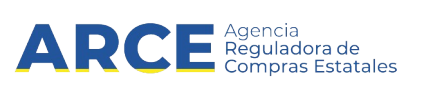

#### Agregar sanción

• Pestaña "Datos generales":

| Sanciones                         |                        | × |
|-----------------------------------|------------------------|---|
| Datos generales Documen           | tos asociados          |   |
| Tipo de Sanción(*)                | ADVERTENCIA            |   |
| N° de Resolución(*)               | Fecha de Resolución(*) |   |
| Inciso que lo aplica(*)           | Seleccionar            |   |
| Unidad ejecutora que lo aplica(*) | Seleccionar            |   |
| Rige para todo el Inciso          |                        |   |
| DESIMEN                           |                        |   |
| RESUMEN                           |                        |   |
|                                   |                        |   |
|                                   |                        |   |

💾 Guardar

Los datos generales son los siguientes:

| Dato                | Descripción                                                                                                    |
|---------------------|----------------------------------------------------------------------------------------------------|
| Tipo de Sanción     | Los tipos de sanción son los siguientes:                                                                                                    |
|                     | a) Advertencia                                                                                                    |
|                     | b) Ejecución de garantía correspondiente a fiel cumplimiento de contrato                                                                                                    |
|                     | c) Ejecución de garantía incumplimiento de mantenimiento de oferta                                                                                                    |
|                     | d) Eliminación de un organismo                                                                                                    |
|                     | e) Multa                                                                                                    |
|                     | f) Otras medidas registrables                                                                                                    |
|                     | g) Suspensión                                                                                                    |
|                     | h) Suspensión por ARCE (nota: exclusivo para ARCE)                                                                                                    |
| Nro. De resolución  | Número de la resolución                                                                                                    |
| Fecha de la sanción | Fecha que corresponde a la sanción. Este dato aplica a advertencias,<br>antecedentes, garantías de mantenimiento de oferta, garantías de fiel<br>cumplimiento de contrato y eliminación de un organismo. |
| Inciso              | Inciso al que aplica la sanción.                                                                                                    |

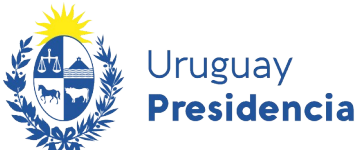

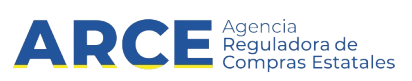

| Unidad Ejecutora            | Unidad ejecutora específica del inciso a la que aplica la sanción.                                                                                                    |
|-----------------------------|----------------------------------------------------------------------------------------------------|
| Resumen                     | Texto adicional con comentarios sobre la sanción                                                                                                    |
| Periodo                     | Esta opción estará disponible solo para las suspensiones y corresponde al periodo al que aplica la sanción.                                                            |
| Rige para todo el<br>inciso | Indica si rige para todo el Inciso o solo para la unidad ejecutora que la aplica.<br>En el caso que aplique a todo el Inciso, haga clic en la casilla de verificación. |

- Pestaña "Documentos asociados"
  - Clic en Agregar documento para adjuntar la resolución de sanción

| Datos generales Documentos asociados |             |              |             |        |                   | ones                          |
|--------------------------------------|-------------|--------------|-------------|--------|-------------------|-------------------------------|
|                                      |             |              |             | ciados | Documentos asocia | atos generales                |
| DOCUMENTOS                           | r documento | + Agregar do |             |        |                   |                               |
| Tipo de documento Descripción        |             |              | Descripción |        | to                | DOCUMENTOS<br>Tipo de documen |

- . . . . . . .
- $\circ~$  En "Tipo de documento" seleccionar el que corresponda
- En "Descripción" ingresar una descripción del documento
- Clic en **Seleccionar archivo** para cargar el archivo que quiera incorporar. Luego clic en **Cargar** documento.

7

💾 Guardar

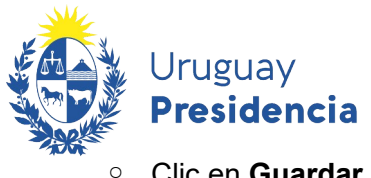

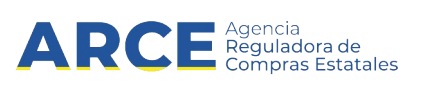

Clic en Guardar

| Documentos                                                                                                    | × |
|----------------------------------------------------------------------------------------------------|---|
| Tipo de documento RESOLUCIÓN 🔻                                                                                                    |   |
| Descripción(*)                                                                                                    |   |
| Para cargar un archivo, seleccione el archivo y, a continuación, haga clic sobre el botón "Cargar documento".<br>Si la carga se realizó correctamente, se mostrará el nombre del archivo en la fila siguiente. |   |
| Seleccionar archivo Ningún archivo seleccionado Cargar documento                                                                                                    |   |
| Nombre -                                                                                                    |   |
| (a) Guardar                                                                                                    |   |

• Al finalizar, clic en Guardar.

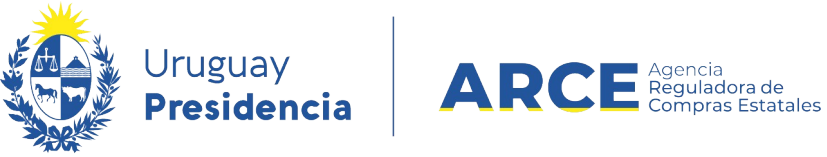

Aparecerá una línea con la sanción ingresada:

### Proveedor: 213283460010 - GUARINO Y ESCOTO S R L

| ado del provee | dor en el RUPE: ACT    | τινο 🛷 🛛 Ν         | lo hay comentarios       | de activación 📝                                                                                  |                   |                      |                   |              |          |
|----------------|------------------------|--------------------|--------------------------|--------------------------------------------------------------------------------------------------|-------------------|----------------------|-------------------|--------------|----------|
|                |                        |                    |                          | 🛕 Este proveedor regi                                                                            | istra sanciones ( | en los últimos 5 año | s. Consulte la se | ección Hecho | os relei |
| itos generales | Representa             | ntes y titulares   | Certificados             | Cuentas bancarias                                                                                | Produ             | ctos Hech            | os relevantes     | Doc          | ument    |
|                |                        |                    |                          | [                                                                                                | 🔍 Consult         | ar adjudicacion      | es O              | ¿Requiere    | e ayu    |
| SANCIONES      | (2 ELEMENTOS)          |                    |                          |                                                                                                  |                   |                      |                   |              |          |
|                |                        |                    |                          |                                                                                                  |                   |                      |                   | aroaar S     | anció    |
|                |                        |                    |                          |                                                                                                  |                   |                      | <b>—</b>          | igregar 5    | meio     |
| Res.           | Fecha de<br>Resolución | Tipo de<br>Sanción | Período<br>de<br>Sanción | Organismo<br>que<br>sanciona                                                                     | Alc.<br>Inciso    | Usuario              |                   |              |          |
| 1719/2013      | 20/08/2013             | MULTA              |                          | 05 -<br>MINISTERIO DE<br>ECONOMIA Y<br>FINANZAS -<br>005 -<br>DIRECCIÓN<br>GENERAL<br>IMPOSITIVA |                   | <b>4</b> 3034113     | E E               |              | 9        |
| 1              | 06/02/2020             | ADVERTENCIA        | 06/02/2020               | 02 -<br>PRESIDENCIA<br>DE LA<br>REPÚBLICA -<br>001 -<br>PRESIDENCIA<br>DE LA<br>REPUBLICA Y      | Ø                 | <b>4</b> 4320064     | E E               |              | 9        |

Con los botones a la derecha usted podrá:

- Ver histórico de la sanción
- Ver documento de resolución de la sanción

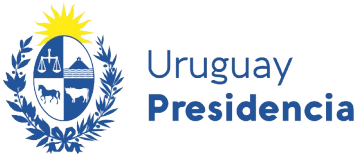

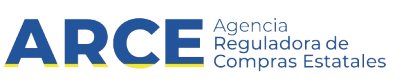

**Revocar Sanción**, si quiere sacar la sanción. Se desplegará una ventana emergente como la siguiente, dónde deberá completarse la fecha, nota descriptiva y archivo con documento que avale la revocación.

| Revocación de sanción | × |
|-----------------------|---|
| Fecha(*)              |   |
| Notas(*)              |   |
| Cargar Archivo        |   |
| 💾 Guardar             |   |
|                       |   |

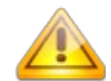

**Nota**: Un usuario sólo puede revocar sanción siempre que la misma haya sido cargada por el inciso que tiene asociado a su usuario.

En caso de querer gestionar eliminaciones y modificaciones de una sanción, el usuario con rol "Hechos Relevantes" deberá enviar desde el correo que tiene asociado ese usuario, un correo electrónico a Mesa de Ayuda (<u>compras@arce.gub.uy</u>) con los siguientes datos:

- Nombre, apellido y cédula del solicitante
- Número de identificación y nombre del proveedor
- · Datos de la sanción a eliminar o modificar
- · Cambio solicitado
- · Motivo de la solicitud
- · Documentación de respaldo en caso de corresponder

Una vez procesado por ARCE, recibirá un correo de confirmación.

• Ver resumen de la sanción Puede ver el motivo de la sanción haciendo clic en el ícono a la derecha de la línea. Aparecerá una ventana emergente como la que se muestra a continuación:

| Resumen de la Sanción | ×    |
|-----------------------|------|
| No cumple mantenimi   | ento |
|                       |      |
|                       |      |
|                       |      |

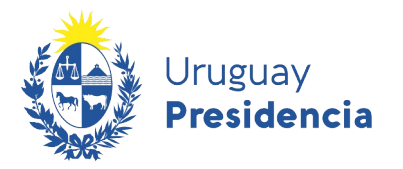

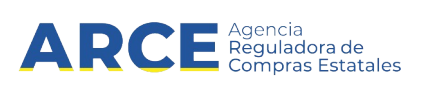

#### Agregar cumplimiento

Para registrar un cumplimiento del proveedor, haga clic sobre el botón **Agregar cumplimiento**. Se desplegará una ventana emergente con el siguiente formulario:

| Cumplimientos               |             | × |
|-----------------------------|-------------|---|
| Inciso(*)                   | Seleccionar | • |
| Unidad Ejecutora(*)         | Seleccionar | T |
| Tipo(*)                     | Seleccionar |   |
| Número de procedimiento:(*) |             |   |
| Año de compra:(*)           |             |   |
| Ampliación(*)               |             |   |
| ¿Cumplió?(*)                | 🔘 Si 🔍 No   |   |
|                             | 💾 Guardar   |   |

Los datos a ingresar son los siguientes:

| Dato                    | Descripción                            |
|-------------------------|----------------------------------------|
| Inciso                  | Inciso de la compra                    |
| Unidad ejecutora        | Unidad ejecutora que realiza la compra |
| Тіро                    | Tipo de compra                         |
| Número de procedimiento | Número del procedimiento de compra.    |
| Año de compra           | Año de la compra                       |
| Ampliación              | Número de ampliación                   |
| ¿Cumplió?               | Indicación de si cumplió.              |

De acuerdo a la normativa vigente (TOCAF Art. 76) los funcionarios deben comunicar a RUPE el cumplimiento de los contratos sin agregar valoración subjetiva.

Esta información puede incorporarse a RUPE de dos formas: por interoperabilidad de sistemas de información, o directamente utilizando el sistema por parte de un operador. Solamente los funcionarios públicos pueden ingresar esta información.

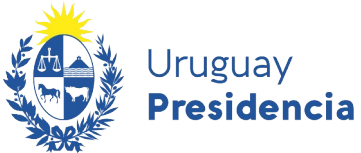

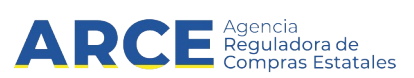

En caso de utilizar el sistema RUPE el operador puede ingresar a la ficha del proveedor y en la pestaña "Hechos relevantes" ingresar a "Cumplimientos", indicar identificación de la compra y en el dato ¿Cumplió? indicar:

- 1) "SI": cuando un contrato se cumple de acuerdo a lo pactado, al finalizar el mismo deberá registrarse en RUPE dicho cumplimiento.
- "NO": cuando un contrato ha generado multas, ejecución de garantía de cumplimiento o sanciones de cualquier tipo y estas decisiones se encuentren firmes, corresponde indicar que el contrato registró incumplimientos, e ingresar en la sección de Sanciones la información asociada a las mismas.
- 3) "SI": si un contrato se llevó a cabo con desviaciones pero no ha tenido consecuencias como las señaladas en el párrafo anterior, entonces al finalizar el contrato deberá registrarse como cumplido. Por ejemplo, esto podría ocurrir si en la ejecución del contrato hubo retrasos que fueron justificados y aceptados por el comprador, no teniendo consecuencias en multas o sanciones al proveedor.
- Al finalizar, clic en **Guardar**.

Aparecerá una línea con el cumplimiento ingresado:

|                |                                                                               |                        | <b>+</b> A | gregar cumplin    | nient |
|----------------|-------------------------------------------------------------------------------|------------------------|------------|-------------------|-------|
| Fecha          | Inc.UE.                                                                       | Solicitud              | Cumplió    | Usuario           |       |
| 02-09-<br>2013 | Ministerio de Turismo y Deporte - DIRECCIÓN GENERAL DE SECRETARÍA             | LA 021/2013-0          |            | <b>+</b> 43034113 |       |
| 02-09-<br>2013 | Ministerio de Ganadería, Agricultura y Pesca - JUNTA NACIONAL DE LA<br>GRANJA | LP 2013-125/2013-<br>0 | I.         | <b>+</b> 43034113 | 0     |
| 02-09-<br>2013 | Tribunal de Cuentas - TRIBUNAL DE CUENTAS                                     | CO 115/2013-0          | ¢.         | <b>4</b> 3034113  | 0     |

os campos marcados con (\*) son obligatorios.

🖨 Regresar a la Búsqueda

🖊 Comprobar req. activación 👘 🔒 Solicitud

🔒 Solicitud de inscripción

🔒 Generar ficha

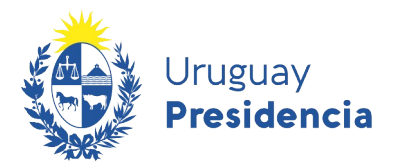

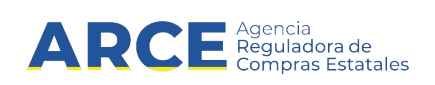

### Agregar otros hechos relevantes

Para registrar otros hechos relevantes del proveedor, haga clic sobre el botón **Agregar otro hecho relevante**. Se desplegará una ventana emergente con el siguiente formulario:

| Dtro hecho relevante        |             |          |               | ×     |
|-----------------------------|-------------|----------|---------------|-------|
| Inciso(*)                   | Seleccionar |          |               | ~     |
| Unidad Ejecutora(*)         | Seleccionar |          |               | ~     |
| Tipo <mark>(*)</mark>       | Seleccionar | ~        | ·             |       |
| Número de procedimiento:(*) |             |          |               |       |
| Año de compra:(*)           |             |          |               |       |
| Ampliación(*)               |             |          |               |       |
|                             |             |          |               |       |
|                             |             | +        | Agregar docur | nento |
|                             |             | _        |               |       |
| DOCUMENTOS                  |             |          |               |       |
| Tipo de documento           | Des         | cripción |               |       |
| No existen documentos r     | egistrados  |          | · · ·         |       |
|                             |             |          |               |       |
|                             | 💾 Guardar   |          |               |       |
|                             |             |          |               |       |

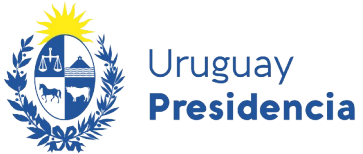

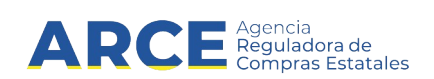

Los datos a ingresar son los siguientes:

| Dato                    | Descripción                            |
|-------------------------|----------------------------------------|
| Inciso                  | Inciso de la compra                    |
| Unidad ejecutora        | Unidad ejecutora que realiza la compra |
| Тіро                    | Tipo de compra                         |
| Número de procedimiento | Número del procedimiento de compra.    |
| Año de compra           | Año de la compra                       |
| Ampliación              | Número de ampliación                   |

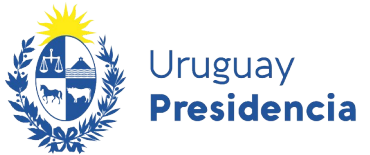

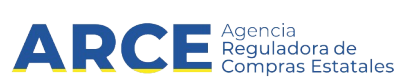

Deberá adjuntar un documento. Para ello haga clic en **Agregar documento**. Aparecerá una ventana emergente como la siguiente:

| Documentos        |                                                                                                    | × |
|-------------------|----------------------------------------------------------------------------------------------------|---|
| Tipo de documento | RESOLUCIÓN                                                                                                    |   |
| Descripción(*)    |                                                                                                    |   |
|                   | Para cargar un archivo, seleccione el archivo y, a continuación, haga clic sobre el botón "Cargar documento".<br>Si la carga se realizó correctamente, se mostrará el nombre del archivo en la fila siguiente. |   |
| (                 | Browse No file selected.                                                                                                    |   |
|                   | Nombre -                                                                                                    |   |
|                   | 🖺 Guardar                                                                                                    |   |
|                   |                                                                                                    |   |

- En "Tipo de documento" seleccione RESOLUCIÓN
- En "Descripción" indique el contenido del hecho relevante
- Clic en **Seleccionar archivo** para cargar el archivo que quiera incorporar. Luego clic en **Cargar** documento.
- Al finalizar, clic en **Guardar**.

Aparecerá una línea con el cumplimiento ingresado:

|            |                                                                                                    | + /          | Agregar | otro hecho rel | evante |
|------------|----------------------------------------------------------------------------------------------------|--------------|---------|----------------|--------|
| Fecha      | Inc.UE.                                                                                                 | Solicitud    |         | Usuario        |        |
| 20-05-2022 | Ministerio de Transporte y Obras Públicas - DESPACHO DE LA SECRETARÍA ESTADO Y OFICINAS<br>DEPENDIENTES | LA 55/2022-0 | B       | 🕂 ADMIN        | 1      |